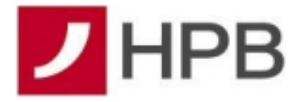

# UPUTE ZA KORIŠTENJE mTOKENA

### Kreiranje jednokratne lozinke (OTP):

□ Na početnom ekranu aplikacije mHPB odaberite 'mToken' i unesite PIN koji ste definirali prilikom aktivacije m-tokena ili se prijavite otiskom prsta/prepoznavanje lica ako imate uključenu prijavu biometrijskom metodom.

| 1518 / 8 • • • • • • • • • • • • • • • • •                                                             | ÷         | ✓ HPB              | <ul> <li>12:30</li> </ul> |
|----------------------------------------------------------------------------------------------------|-----------|--------------------|---------------------------|
| Dobrodošli u mHPB!                                                                                     | •         |                    | ••                        |
| mBanking                                                                                               | Une       | esite PIN ili Touc | h ID                      |
| <u>₽</u>                                                                                               | 1         | 2                  | 3                         |
| mToken                                                                                                 | 4         | 5                  | 6                         |
| mPlati<br>Ungenica unida BAN a, adaberite kraj mobilela<br>Ungenica unida e-mail II-OB te placigle jos | 7         | 8                  | 9                         |
|                                                                                                    | $\otimes$ | 0                  | $\odot$                   |

□ Odaberite 'Jednokratna lozinka (OTP)'. Prikazat će se podaci potrebni za prijavu na internetsko bankarstvo.

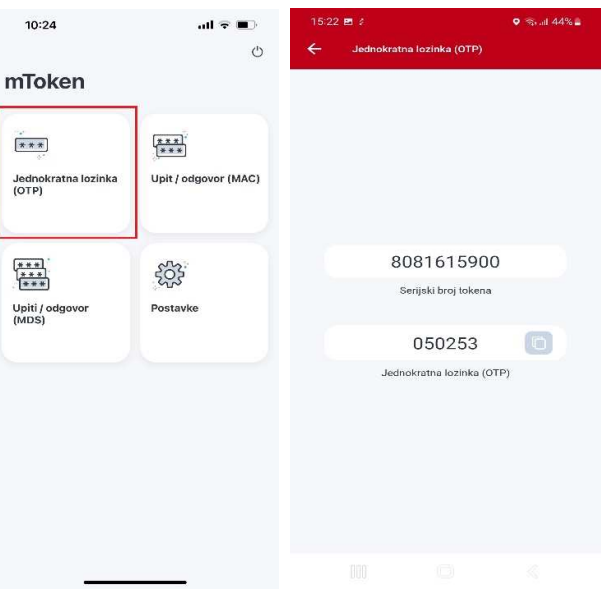

□ Na početnom ekranu internetskog bankarstva upisujete dobivene podatke s mToken a serijski broj i jednokratna lozinka (OTP).

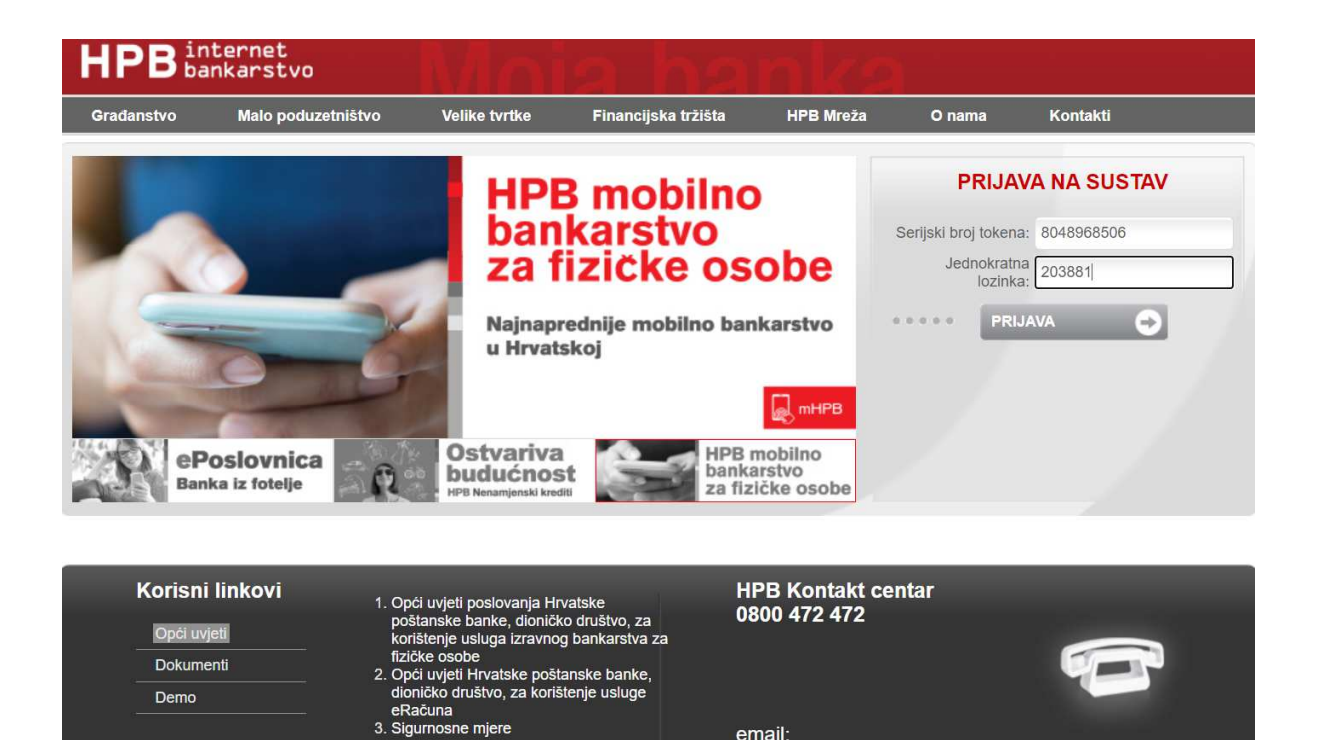

#### Potpisivanje naloga na internetskom bankarstvu (MDS):

🗆 Kod plaćanja prema primatelju koji nije na listi pouzdanih primatelja, nakon akcije ' Provedi', na internetskom bankarstvu prikazat će se polje za potvrdu naloga.

email:

kontakt.centar@hpb.hr

| Provjera putem je | ednokratne lozinke (APPLI X/MDS) |
|-------------------|----------------------------------|
| Podatak 1         | 16363259                         |
| Podatak 2         | 00000200                         |
| Odgovor           |                                  |
| Prihvati          | Odustani                         |

Na mTokenu odaberite 'Upit / odgovor (MDS)' te unesite Podatak 1 i Podatak 2 kako j e prikazano na ekranu na internetskom bankarstvu. Odgovor dobiven na mTokenu upisujete u polje 'Odgovor' na inernetskom bankarstvu.

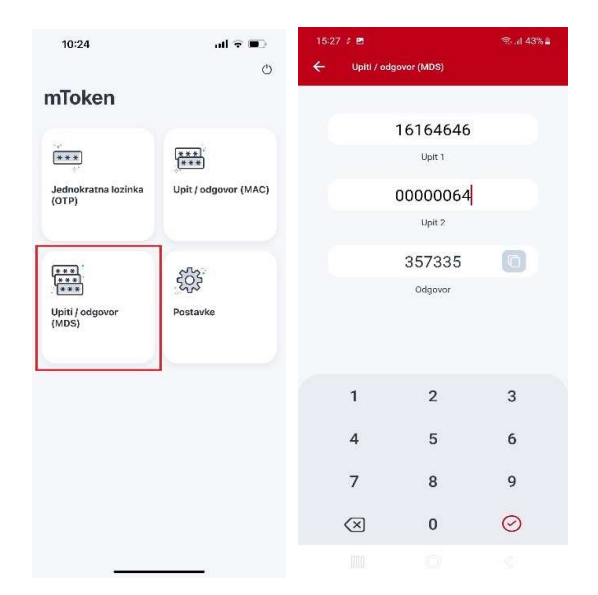

### Potpisivanje naloga na internetskom bankarstvu (MAC):

□ Kod potpisivanja naloga prema primatelju koji se nalazi na listi pouzdanih primatelja i/ili u korist vlastitog računa, nakon akcije 'Provedi', na internetskom bankarstvu prikazat će se polje za potvrdu naloga.

| Provjera putem jedno                              | okratne lozinke |
|---------------------------------------------------|-----------------|
| Unesite zadani kod u token/mToken<br>(APPLI2/MAC) | 35375821        |
| Odgovor                                           |                 |
| Prihvati                                          | Odustani        |

□ Na mTokenu odaberite 'Upit / odgovor (MAC)' te unesite zadani kod koji je prika zan na ekranu internetskog bankarstva. Kod upišite u polje 'Upit'. Odabirom 'Potvrdi' mToken kreira odgovor koji se upisuje u internetsko bankarstvo da bi se transakcija potvrdila.

| 10:24                        | al 😤 🔳               | 15:28 |           |              | 75 at 43% 0 |
|------------------------------|----------------------|-------|-----------|--------------|-------------|
|                              | Ċ                    | ÷     | Upit / c  | dgovor (MAC) |             |
| nToken                       |                      |       |           |              |             |
| ***                          | ***)<br>***          |       |           | 64646450     |             |
| Jednokratna lozinka<br>(OTP) | Upit / odgovor (MAC) |       |           | Upit         |             |
|                              |                      |       |           | 471629       | 0           |
|                              | £                    |       |           | Odgovor      |             |
| Upiti / odgovor<br>(MDS)     | Postavke             |       |           |              |             |
|                              |                      |       | 1         | 2            | 3           |
|                              |                      |       | 4         | 5            | 6           |
|                              |                      |       | 7         | 8            | 9           |
|                              |                      |       | $\otimes$ | 0            | $\odot$     |
|                              |                      |       |           |              |             |

# Postavke:

## Promjena pina

□ Na mTokenu odaberite 'Postavke' te 'Promjena PIN-a'.

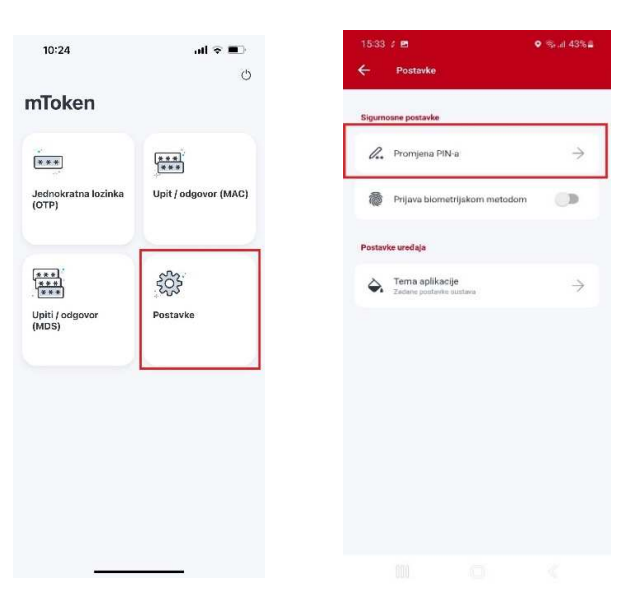

□ Za promjenu PIN-a potrebno je prvo unijeti stari PIN, zatim unesite i potvrdite novi PIN.

□ Ako ste ispravno unijeli PIN-ove, spremanjem će se prikazati potvrdna poruka da je promijenjen.

## Prijava biometrijskom identifikacijom

Ukoliko uređaj podržava prijavu biometrijskom metodom potrebno je upaliti toogle unijeti već definiran PIN i otisak prsta. Kod svake slijedeće prijave autorizacija će se vršiti otiskom prsta.

|          |                                            | Ҝ 🕾 ม 100% 🕯  |
|----------|--------------------------------------------|---------------|
| ÷        | Postavke                                   |               |
| Sigurni  | osne postavke                              |               |
| <i>l</i> | Promjena PIN-a                             | $\rightarrow$ |
| 8        | Prijava biometrijskom metodom              | •             |
| Postav   | ke uređaja                                 |               |
| ۵.       | Tema aplikacije<br>Zadane postavke sustava | $\rightarrow$ |
|          |                                            |               |
|          |                                            |               |
|          |                                            |               |
|          |                                            |               |
|          |                                            |               |
|          |                                            |               |
|          |                                            |               |
|          |                                            |               |

# Promjena teme

□ Na mTokenu odaberite 'Postavke' te 'Tema aplikacije'

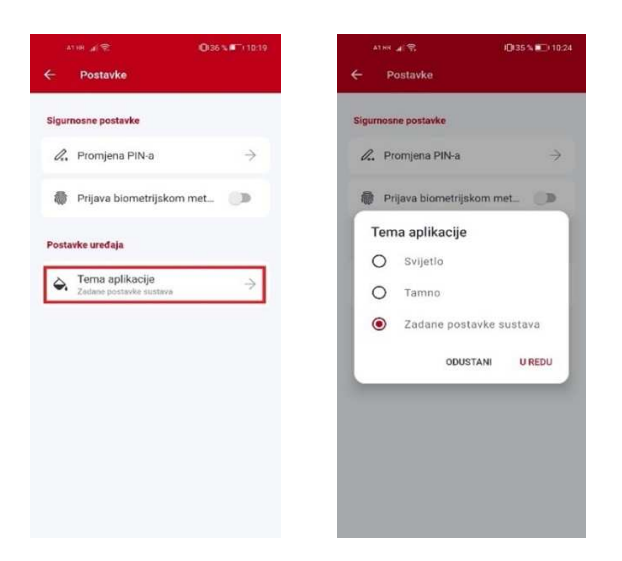

□ Nakon odabira željene teme, automatski se mijenja boja ekrana.

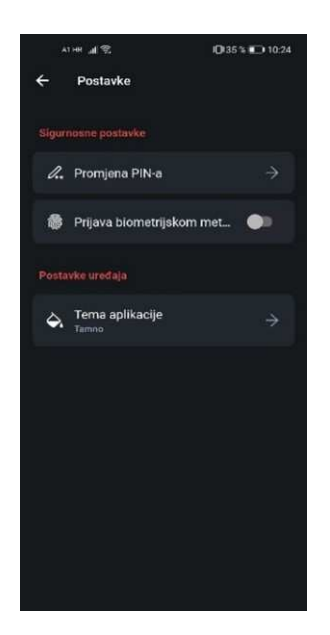